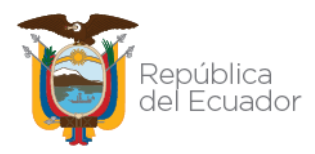

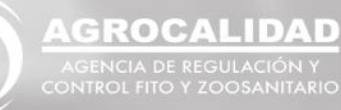

# SISTEMA GUIA REGISTRO DE OPERADOR

# Medios de Transporte productos y subproductos cárnicos en estado primario desde Centros de faenamiento

Dirección: Av. Eloy Alfaro N30-350 y Av. Amazonas Código postal: 170518 / Quito Ecuador Teléfono: 593-2-3828860 - www.agrocalidad.gob.ec

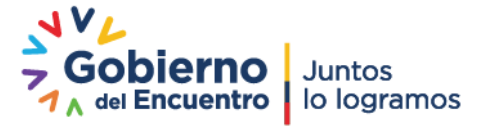

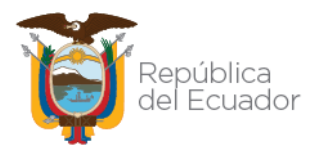

### **INTERFAZ DEL SISTEMA GUIA**

Para ingresar al Sistema GUIA debe abrir el "Navegador" de su elección, de preferencia Chrome:

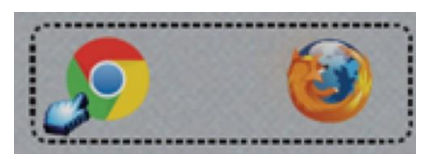

Se debe ingresar en la barra de direcciones del explorador la siguiente dirección: <u>https://guia.agrocalidad.gob.ec/agrodb/ingreso.php</u>

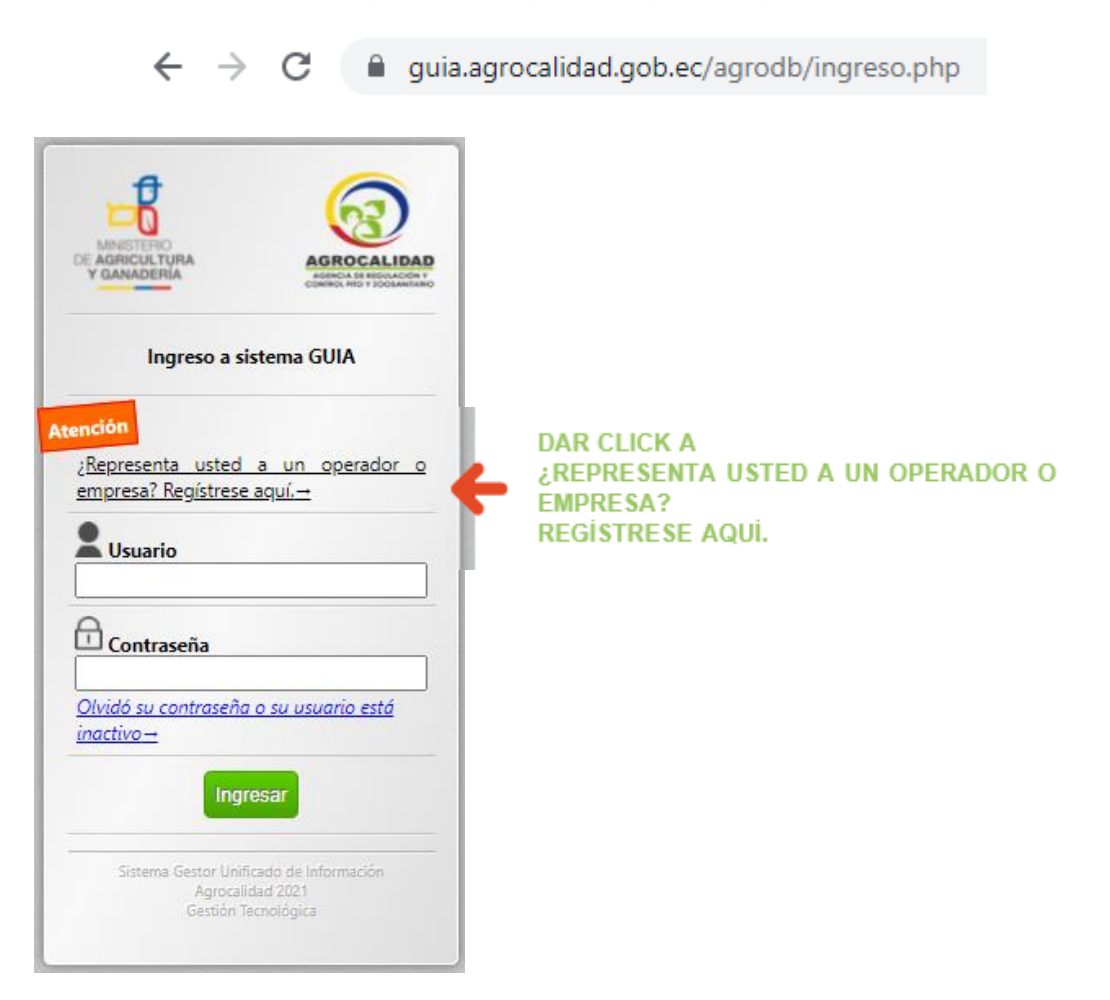

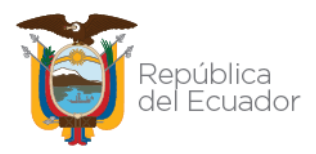

## **INSCRIPCIÓN DEL OPERADOR - PERFIL OPERADOR**

| a | Ir                                                                                                    | scripción                                                               | de Operador                                                                                                    |
|---|----------------------------------------------------------------------------------------------------|-------------------------------------------------------------------------|----------------------------------------------------------------------------------------------------|
| R | AGENCIA DE REGULA                                                                                                    | ACIÓN Y CONTROL                                                         | FITO Y ZOOSANITARIO - AGROCALIDAD                                                                                           |
| 8 | La información ingres<br>informático y accede<br>carácter confidencial<br>datos.                                                                                                    | sada en este formula<br>r a los servicios de A(<br>y de uso exclusivo p | rio servirá para registrarse en sistema<br>GROCALIDAD. La información es de<br>ara la institución y el usuario dueño de los |
|   | Tipo de identifi                                                                                                    | cación                                                                  |                                                                                                    |
|   | <ul> <li>RUC - Persona nat</li> <li>RUC - Persona jurí</li> <li>RUC - Sociedad Pú</li> <li>Cédula</li> <li>Número de identificad</li> </ul>                                                                                                    | ural<br>dica<br>jíblica<br>ción                                         |                                                                                                    |
|   | Datos generales                                                                                                    | •                                                                       |                                                                                                    |
|   | Razón social (+)                                                                                                    | State State                                                             |                                                                                                    |
|   | Nombre de la empres                                                                                                    | a                                                                       |                                                                                                    |
|   | Representante legal                                                                                                    | Nombres                                                                 | Apellidos                                                                                                    |
|   | and the second second se |                                                                         | A 107 1                                                                                                    |

1.- Sección "Tipo de identificación":

- Seleccionar la opción deseada.
- Ingresar el RUC o Número de cédula

2.- Una vez ingresado el número de identificación, el sistema realizará la validación de dicha información, y cargará de manera automática la información de la siguiente sección: "Datos generales", en donde se puede ingresar los nombres del Representante técnico en caso de ser necesario.

| - | I                                                                              | nscripción de                                                                           | Operador                                                                                                    |
|---|--------------------------------------------------------------------------------|-----------------------------------------------------------------------------------------|----------------------------------------------------------------------------------------------------|
| R | AGENCIA DE REGUI                                                               | ACIÓN Y CONTROL FITO                                                                    | O Y ZOOSANITARIO - AGROCALIDAD                                                                                 |
| 8 | La información ingra<br>informático y accedo<br>carácter confidencia<br>datos. | esada en este formulario s<br>er a los servicios de AGRC<br>I y de uso exclusivo para l | ervirá para registrarse en sistema<br>CALIDAD. La información es de<br>a institución y el usuario dueño de los |
|   | Tipo de identif                                                                | icación                                                                                 |                                                                                                    |
|   | O RUC - Persona na                                                             | tural                                                                                   |                                                                                                    |
|   | RUC - Persona jui     RUC - Sociodad D                                         | ídica<br>White                                                                          |                                                                                                    |
|   | <ul> <li>Cédula</li> </ul>                                                     | ublica                                                                                  |                                                                                                    |
|   | 1722551049                                                                     |                                                                                         |                                                                                                    |
|   | a second second                                                                |                                                                                         |                                                                                                    |
|   | Datos generale                                                                 | 5                                                                                       |                                                                                                    |
|   | Razón social (+)                                                               |                                                                                         |                                                                                                    |
|   | AYALA ROSERO EL                                                                | DISON JAVIER                                                                            |                                                                                                    |
|   | Representante legal                                                            | EDISON JAVIER                                                                           | AYALA ROSERO                                                                                                   |
|   | Representante técnico                                                          | Nombres                                                                                 | Apellidos                                                                                                    |

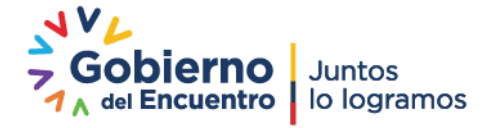

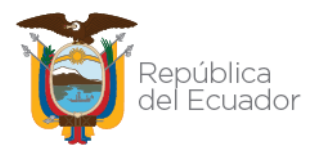

3.- Posteriormente, en la sección "Verificación de datos" se debe ingresar la información solicitada para validación del sistema:

| Verifica   | ión   | de datos            |
|------------|-------|---------------------|
| Nombres pa | dre:  | Apellidos y Nombres |
| Validar    | mstra |                     |

Una vez validada la información, se desplegarán las secciones:

| Provincia                                                                                                    | Provincia                                                                                               | ~                            |                        |
|----------------------------------------------------------------------------------------------------|----------------------------------------------------------------------------------------------------|------------------------------|------------------------|
| Cantón                                                                                                    | Cantón 🗸                                                                                                |                              |                        |
| Parroquia                                                                                                    | Parroquia 🗸                                                                                             |                              |                        |
| Dirección                                                                                                    |                                                                                                    |                              |                        |
| Teléfonos                                                                                                    | Principal                                                                                               | Secundario                   | Ei.: (00) 000-0000     |
| Celular                                                                                                    | Principal                                                                                               | Secundario                   | Ej.: (00) 0000-0000    |
| Fax                                                                                                    | Principal                                                                                               | Ei.: (00) 000-0000           |                        |
| Correo ele                                                                                                    | ctrónico                                                                                                |                              |                        |
|                                                                                                    |                                                                                                    |                              |                        |
|                                                                                                    |                                                                                                    |                              |                        |
| Ingrese al l<br>especial có                                                                                         | menos 8 digitos qu<br>imo ^ ! @ # \$ %.                                                                 | e incluyan al menos una leti | ra mayuscula y un cara |
| Ingrese al l<br>especial có<br>Ingrese su<br>Confirmar<br>Código                                                    | menos 8 digitos qu<br>imo ^ I @ # \$ %<br>clave<br>clave<br>clave<br>o de verificació                   | e incluyan al menos una leti | ra mayuscula y un cara |
| Ingrese al<br>especial có<br>Ingrese su<br>Confirmar<br>Código<br>Enviar c                                          | menos 8 digitos qu<br>mo ^ ! @ # \$ %.<br>clave<br>clave<br>o <b>de verificació</b><br>ódigo            | e incluyan al menos una leti | ro mayuscula y un caro |
| Ingrese al<br>especial có<br>Ingrese su<br>Confirmar<br>Código<br>Enviar c                                          | menos 8 digitos qu<br>mo ^ ! @ # \$ %.<br>clave<br>clave<br>clave<br>o <b>de verificaci</b><br>ódigo    | e incluyan al menos una leti | ra mayuscula y un cara |
| Ingrese al i<br>especial có<br>Ingrese su<br>Confirmar<br>Código<br>Enviar c<br>ngresar có                          | menos 8 digitos qu<br>mo ^ ! @ # \$ %.<br>clave<br>clave<br>o <b>de verificacio</b><br>ódigo            | e incluyan al menos una leti | ra mayuscula y un cara |
| Ingrese al l<br>especial có<br>Ingrese su<br>Confirmar<br>Código<br>Enviar c<br>ngresar có<br>Términos y            | menos 8 digitos qu<br>imo ^ ! @ # \$ %.<br>clave<br>clave<br>o de verificació<br>ódigo<br>ódigo         | e incluyan al menos una leti | ro mayuscula y un cara |
| Ingrese al l<br>especial có<br>Ingrese su<br>Confirmar<br>Código<br>Enviar c<br>ngresar có<br>Términos y<br>Acepto  | menos 8 digitos qu<br>mo ^ ! @ # \$ %.<br>clave<br>o de verificació<br>ódigo<br>ódigo                   | e incluyan al menos una leti | ro mayuscula y un cara |
| Ingrese al .<br>especial có<br>Ingrese su<br>Confirmar<br>Código<br>Enviar c<br>Ingresar có<br>Términos y<br>Acepto | menos 8 digitos qu<br>mo ^ ! @ # \$ %.<br>clave<br>clave<br>o <b>de verificació</b><br>ódigo<br>ódigo   | e incluyan al menos una leti | ro mayuscula y un cara |
| Ingrese al l<br>especial có<br>Ingrese su<br>Confirmar<br>Código<br>Enviar co<br>ngresar có<br>Términos y<br>Acepto | menos 8 digitos qu<br>mo ^ ! @ # \$ %.<br>clave<br>clave<br>o de verificació<br>ódigo<br>ódigo<br>ódigo | e incluyan al menos una leti | ro mayuscula y un cara |

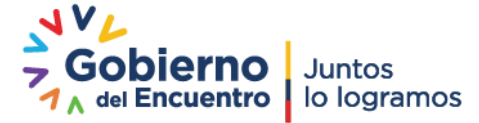

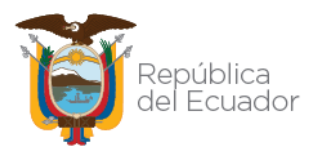

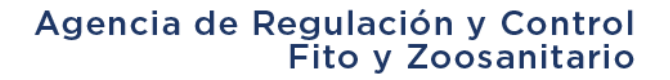

- 4.- Datos de la oficina:
  - Seleccionar la Provincia
  - Seleccionar el Cantón
  - Seleccionar Parroquia
  - Ingresar la dirección de su empresa y/o compañía.
  - Ingresar el número de teléfono en el formato indicado
  - Ingresar el número de celular en el formato indicado
  - Ingresar el email que desee registrar en Agrocalidad.
- 5.- Clave de acceso:
  - Ingresar su clave
  - Confirmar su clave
- 6.- Código de verificación:
  - Ingresar el código enviado a su correo electrónico
  - Aceptar términos y condiciones
  - Enviar Datos

Una vez finalizado el proceso de Inscripción se debe ingresar al sistema GUIA con el usuario y clave registrados.

## **REGISTRO DE OPERADOR: Medios de transporte de productos y subproductos cárnicos en estado primario**

#### MÓDULO GENERAL:

Inscripción de Operadores:

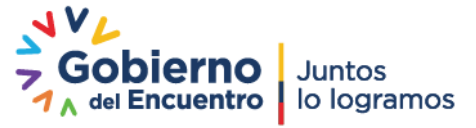

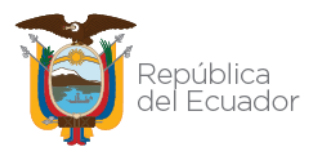

| Dinicio 🕜 Ayuda                                    | Salir Inicio Aplica          | aciones registradas    |                              |   | Eddy<br>Úttimos acceso: 7/7/2021 (10:38)  |
|----------------------------------------------------|------------------------------|------------------------|------------------------------|---|-------------------------------------------|
| Mis Programas                                      | Gestión de operadores        |                        |                              | • |                                           |
| <ul><li>Mis datos</li><li>Datos operador</li></ul> | 0 notificaciones     0       | 0 notificaciones       | 0 notificaciones             |   | Arrastre aquí la aplicacion para abrirla. |
|                                                    | Histórico Vacunación<br>2015 | Importaciones          | Inscripción de<br>Operadores |   | (100)                                     |
|                                                    | 0 notificaciones             | 0 notificaciones       | 0 notificaciones             |   |                                           |
|                                                    |                              | Inscripciones en línea |                              | ŀ |                                           |
|                                                    | 0 notificaciones             | 0 notificaciones       | 0 notificaciones             |   |                                           |
|                                                    | Inspecciones de<br>protocolo | Inspección Musáceas    |                              |   |                                           |
|                                                    | 0 notificaciones             | 0 notificaciones       | 0 notificaciones             | Ŧ |                                           |
|                                                    |                              |                        |                              |   |                                           |

#### BARRA GENERAL.

| Minicio 🕜 Ayuda 🍕               | Salir Inscripción de                                   | Operadores Sitios                                                  |                                                            |             | Eddy                                   |
|---------------------------------|--------------------------------------------------------|--------------------------------------------------------------------|------------------------------------------------------------|-------------|----------------------------------------|
|                                 |                                                        |                                                                    | Pichi                                                      | ncha 🔺      |                                        |
| Administración de               |                                                        |                                                                    |                                                            |             |                                        |
| Operaciones                     | Código: 1722551049.1702<br>Hacienda La Fro<br>Tambillo | Código: 1722551049.1704<br>Laboratorio Pic<br>aloag                | Código: 1722551049.1705<br>hacienda papaya<br>Av. Los rios |             | L_                                     |
| Declarar producto               | 1 Áreas registradas: 17                                | 4 Áreas registradas: 5                                             | 5 Áreas registradas: 8                                     |             | Arrastre aqui un sitio para revisario. |
| Representante<br>técnico        | Código: 1722551049.1703<br>Acopio                      | Código: 1722551049.1706<br>PHP 7<br>22222                          | Código: 1722551049.1707<br>Sitio productor                 |             | (BPA)                                  |
| Declarar<br>proveedores         | 6 Áreas registradas: 7                                 | 7 Áreas registradas: 7                                             | 8 Áreas registradas: 2                                     |             |                                        |
| Administrar<br>documentos       | Código: 1722551049.1709<br>Hacienda Toni               | Código: 1722551049.1710<br>Procesamiento p                         | Código: 1722551049.1711<br>Hacienda El pro                 |             |                                        |
| Cargar anexos<br>requeridos     | 9 Áreas registradas: 5                                 | Dire. alangasi<br>10 Áreas registradas: 4                          | dire calderon<br>11 Áreas registradas: 3                   |             |                                        |
| Cargar información<br>adicional |                                                        |                                                                    |                                                            |             |                                        |
| Registrar<br>rendimiento        | Código: 1722551049.1708<br>Hacienda Nangor<br>pruebas  | Código: 1722551049.1712<br>Sltio Acopiador<br>Direccion acopio lec | Código: 1722551049.1713<br>Leches<br>Direccion             |             |                                        |
|                                 | 17 Áreas registradas: 6                                | 12 Áreas registradas 1                                             | 1/ Áreas registradas: 5                                    | <b>T</b>    |                                        |
|                                 |                                                        |                                                                    | A DE TRABAJO:                                              | EA INTERIOR | DE LA VENTANA DE APLICACIÓN            |

#### 1. Fase Administración de Sitios y Áreas

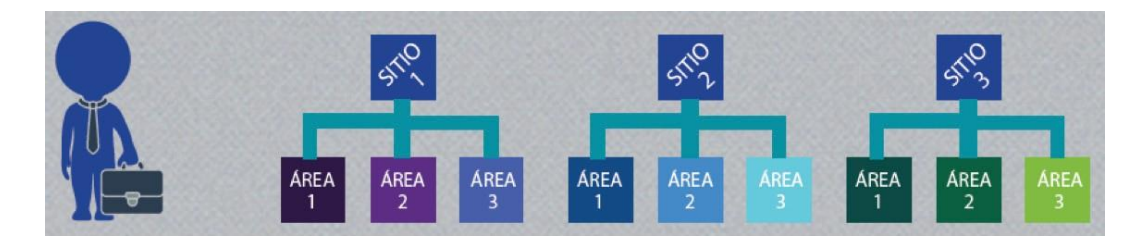

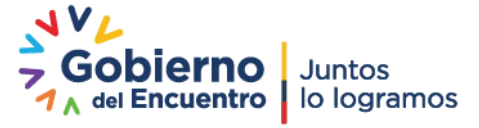

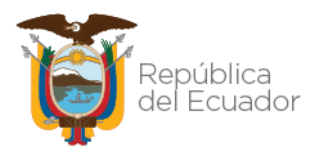

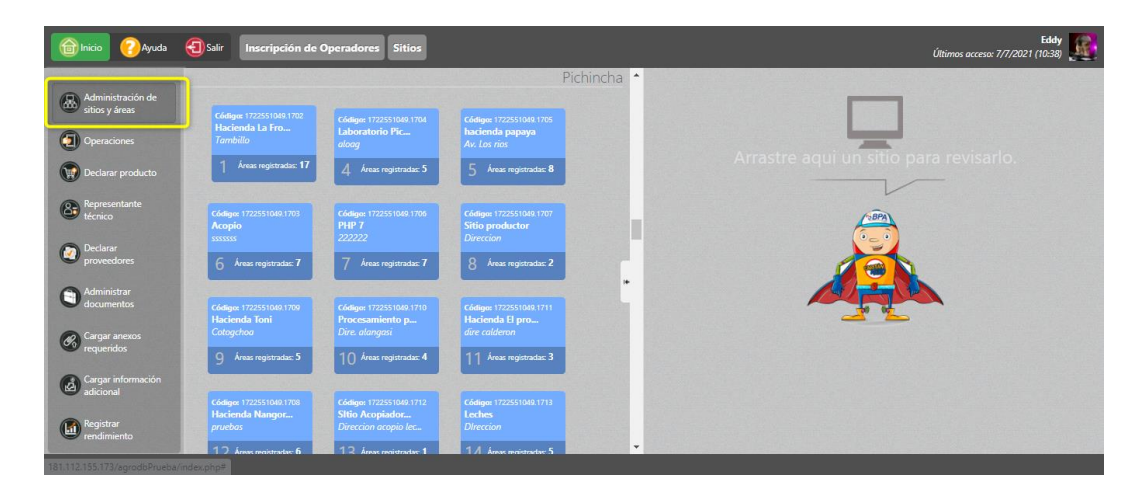

• Hacer clic en el botón "Nuevo" para declarar un nuevo Sitio con su respectiva área:

| Micio 🕜 Ayuda                       | Salir Inscripción de                             | Operadores Sitios                           |                                                      |       | Últimos acceso: 7/7/202                                                                                                    | Eddy 511 (10:38)   |
|-------------------------------------|--------------------------------------------------|---------------------------------------------|------------------------------------------------------|-------|----------------------------------------------------------------------------------------------------|--------------------|
| Administración de<br>sitios y áreas | +                                                | Nuevo 🧭 Actualizar                          | Seleccionar                                          |       |                                                                                                    |                    |
| finicio 🕜 Ayuda                     | Salir Inscripción de                             | Operadores Sitios                           |                                                      |       | Úttimos occeso: 7/7/202                                                                                                    | Eddy<br>11 (10:38) |
| Administración de sitios y áreas    | 4                                                | Nuevo 🕜 Actualizar                          | Seleccionar                                          |       | Nuevo sitio op                                                                                                    | erador             |
| (Deraciones                         |                                                  |                                             |                                                      | Azuay | Antemor Paso 1 de 2 Siguente >><br>Defense a fait de 10%                                                                                                    |                    |
| Declarar producto                   | Códige: 1722551049.0101                          | Código: 1722551049.0103                     | Código: 1722551049.0102                              |       | Nombre del sitio E: Hacienda Superficie total(m2) E: 1234.56 Provincia V Cantón V Parroquia                                                                                                    |                    |
| Representante<br>técnico            |                                                  | TIO BAVO                                    | AO A                                                 |       | Directión [E]: Santa Rosa Referencias [E]: Sector El Inca frente a Teléfono [E]: (02) 456-9857                                                                                                    |                    |
| Declarar<br>proveedores             | 5 Areas registratulation 15                      |                                             | 40 Web regionados. 1                                 |       | Longitud UTM [Elija en el mapa] Longitud UTM [Elija en el mapa] Zona [Elija en el mapa]                                                                                                    |                    |
| Administrar                         | Código: 1722551049.0104<br>OFICINA<br>Santa Rosa | Código: 1722551049.0105<br>sitio RIA<br>ser | Código: 1722551049.0106<br>HACFERTILIZANTE<br>asdfsd |       | Ubicación                                                                                                    | alaifa masta       |
| Cargar anexos                       | 70 Áreas registradas: 6                          | 73 Áreas registradas: 5                     | 74 Áreas registradas: 8                              |       | Google                                                                                                    | F T                |
| equeridos                           | Código: 1722551049.0107                          | Código: 1722551049.0108                     | Código: 1722551049.0109                              |       | Esta página no puede cargar Google Maps                                                                                                    |                    |
| Cargar información<br>adicional     | HACIENDABPA<br>ASDFASDF                          | svisd<br>asdas                              | vet AAAA<br>santa rosa                               |       | Concello<br>Concello<br>Concel | in the             |
| Registrar<br>rendimiento            | 76 Áreas registradas: 1                          | 92 Áreas registradas: 1                     | 119 reas registradas: 1                              |       | weh7     weh7     weh7     weh7     tengo problemas para localizar mi sitio en el mapa.                                                                                                    | sinos de uso       |
|                                     |                                                  |                                             |                                                      |       |                                                                                                    |                    |

• En el panel derecho se desplegará el formulario "Nuevo sitio operador" con 2 pestañas, en la primera consta la sección "Información del Sitio" en donde se debe completar toda la información solicitada:

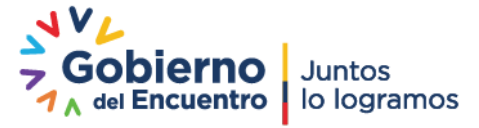

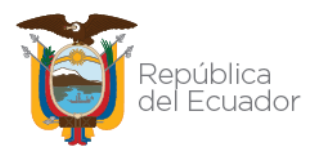

| << Anterior                                                             |                                                      | Pas         | so 1 de 2                                     | Siguiente >>                                                |            |
|-------------------------------------------------------------------------|------------------------------------------------------|-------------|-----------------------------------------------|-------------------------------------------------------------|------------|
| Información del                                                         | Sitio                                                |             |                                               |                                                             |            |
| Nombre del sitio Ej: Ha                                                 | acienda                                              |             | Superficie tota                               | I(m2) Ej: 1234.56                                           |            |
| Provincia Provincia                                                     | ~                                                    | Cantón      | ~                                             | Parroquia                                                   | ~          |
| Dirección Ej: Santa Ros                                                 | sa                                                   |             | Referencias Ej                                | : Sector El Inca frente a                                   |            |
| Teléfono Ej: (02) 456-9                                                 | 857                                                  |             |                                               |                                                             |            |
|                                                                         |                                                      |             |                                               | 2                                                           |            |
| Latitud UTM <u>Elija en el</u><br>Ubicación                             | mapa                                                 | Longitud UT | M Elija en el mapa                            | Zona Elija en el mapa                                       |            |
| Latitud UTM <u>Elija en el</u><br>Ubicación<br>Nota: Por favor marque e | mapa                                                 | Longitud UT | M Elija en el mapa<br>el sitio. Puede ampliar | Zona Elija en el mapa<br>el mismo para indicar la po        | sición exa |
| Latitud UTM Elija en el<br>Ubicación<br>Nota: Por favor marque e        | mapa<br>en el mapa<br>Google                         | Longitud UT | M [Elija en el mapa]                          | Zona Elija en el mapa<br>el mismo para indicar la po        | sición exa |
| Ubicación<br>Nota: Por favor marque e                                   | mapa<br>en el mapa<br>Google<br>Esta pág<br>correcta | Longitud UT | M Elija en el mapa<br>el sitio. Puede ampliar | Zona Elija en el mapa<br>el mismo para indicar la po<br>aps | sición exa |

• En la segunda pestaña, consta la sección "Áreas":

| << Anterior                   | Paso 2 de 2     | Siguiente >>      |
|-------------------------------|-----------------|-------------------|
| Áreas                         |                 |                   |
| Tipo de áreas Seleccione      | V Nombre del    | área Ej: Bodega 1 |
| Superficie Ej: 10.56          |                 |                   |
| Agregar áreas                 |                 |                   |
| Áreas agregadas               |                 |                   |
| Nombre Tipo Superficie Código |                 |                   |
|                               | 🕒 Guardar sitio |                   |

• En el campo "Tipo de áreas" se debe seleccionar la opción "Medios de transporte productos y subproductos cárnicos desde CF":

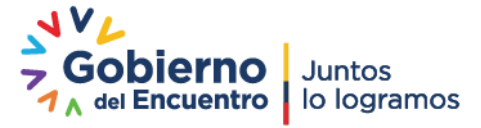

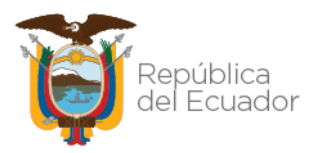

| Áreas          |                                                            |                              |   |
|----------------|------------------------------------------------------------|------------------------------|---|
| Tipo de áreas  | Seleccione V                                               | Nombre del área Ej: Bodega 1 | _ |
| Superficie Ej: | Lugar de envase<br>Lugar de fabricacion                    |                              | * |
|                | Lugar de formulación<br>Lugar de polinización              |                              |   |
|                | Lugar de producción<br>Lugar de selección y cría de reinas |                              |   |
| Ároze ze       | Medio de Transporte                                        | raduatas córnicas desde OE   |   |
| Meas ag        | Oficina central<br>Oficina de verificado                   |                              |   |

- Completar la información del Nombre de área y superficie y Agregar el área.
- Finalmente Guardar el Sitio.

#### 2. Fase Operaciones

| hicio <table-cell> Ayuda</table-cell> | Sair Inscripción de Operadores Solicitudes                                                                                                    | Eddy<br>Últimos acceso: 7/7/2021 (10:38) |
|---------------------------------------|----------------------------------------------------------------------------------------------------|------------------------------------------|
| Administración de<br>sitios y áreas   | the Nuevo CActualizar Selectionar                                                                                                    |                                          |
| Operaciones                           | Operaciones                                                                                                    | <u> </u>                                 |
| Declarar producto                     | Hacienda RIA Fertilizantes Arra                                                                                                    | stre aqui una operación para revisaria.  |
| Representante<br>técnico              | 4 69 31721 Kalendra<br>Fakrister Formalden<br>Fakrister Formalden<br>Fakrister Formalden<br>Fakrister Formalden<br>Fakrister Formalden<br>Fakrister Formalden<br>Fakrister Formalden | (1993)                                   |
| Declarar<br>proveedores               | Estado: No habilitado 🚫 Estado: No habilitado 🚫                                                                                                    |                                          |
| Administrar<br>documentos             | Hacienda La Fronda<br>*7/37755 Poliedua<br>Pedudator en Lugar de<br>poderin 1                                                                                                    |                                          |
| Cargar anexos<br>requeridos           | Etrador aprobada 🚿                                                                                                    |                                          |
| Cargar información<br>adicional       | hacienda papaya                                                                                                    |                                          |
| Registrar<br>rendimiento              | e 13-327701 Padrecha<br>Gropenza de tradamienos<br>cuase, en filosemos<br>papaja                                                                                                    |                                          |

• Seleccionar el botón "Nuevo", y en el panel derecho se desplegará el formulario "Nueva operación", en donde se debe declarar la operación necesaria:

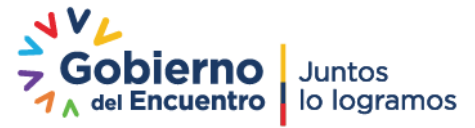

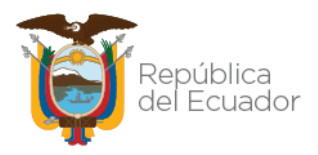

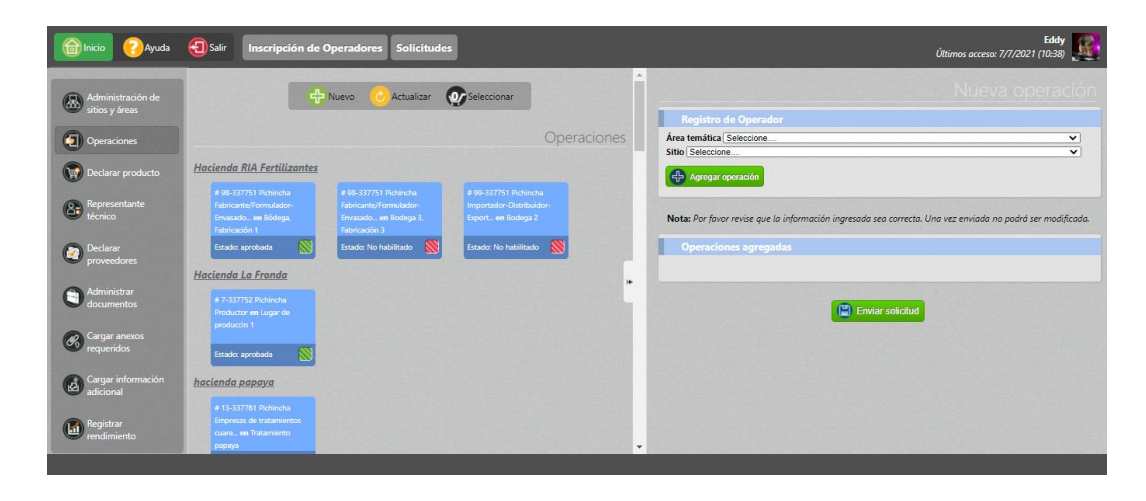

- En la sección "Registro de Operador" seleccionar lo siguiente:
  - Área temática: Inocuidad de los alimentos
  - Sitio: el nombre del Sitio creado en el paso 1
  - Operación: Medio de transporte productos y subproductos cárnicos desde CF
  - Medio de transporte productos y subproductos cárnicos desde CF: nombre del área creada dentro del Sitio seleccionado

| Registro de Operador                                                                           |                                    |
|------------------------------------------------------------------------------------------------|------------------------------------|
| Área temática Inocuidad de los alimentos                                                       | ~                                  |
| Sitio DOMICILIO MT                                                                             | ~                                  |
| Operación Medio de transporte productos y subproductos cárnicos desde                          | CF 🗸                               |
| Medio de transporte productos y subprodu PRUEBA MT productos o                                 | árnicos 🗸 🗸                        |
|                                                                                                |                                    |
| Nota: Por favor revise que la información ingresada sea correcta. Una                          | vez enviada no podrá ser modificad |
| Nota: Por favor revise que la información ingresada sea correcta. Una<br>Operaciones agregadas | vez enviada no podrá ser modificad |

- Agregar operación.
- Enviar solicitud
- 3. Fase Declarar producto

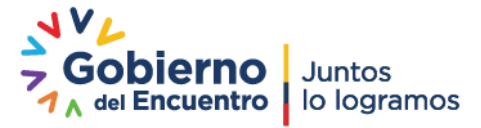

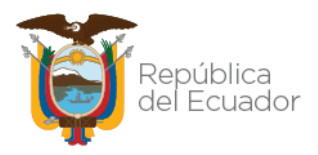

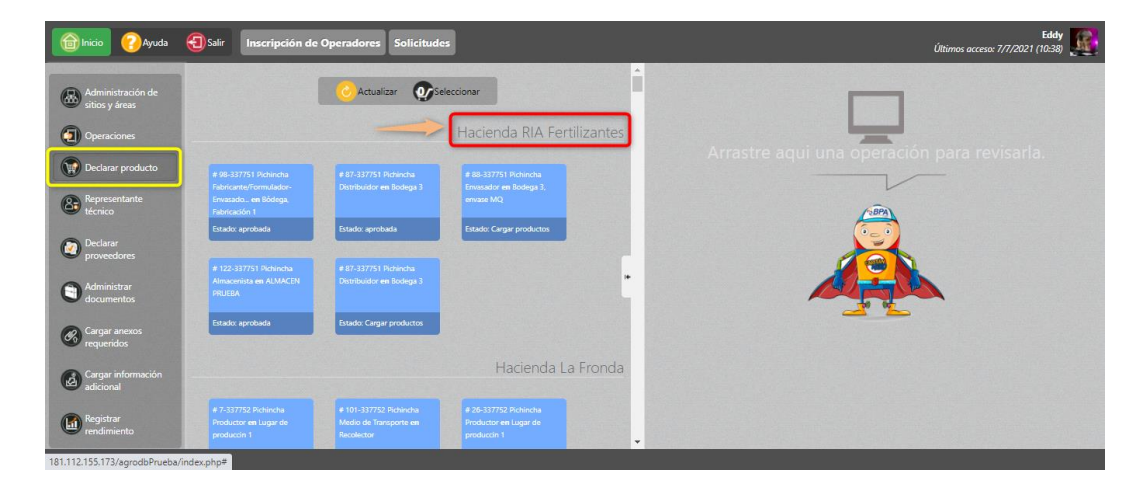

- En el panel central, buscar el nombre del sitio creado en el paso 1 para ubicar el registro de la operación creada.
- Seleccionar el registro creado en el paso 2, dar doble clic en el mismo y en el panel derecho se despliega el formulario "Nuevo producto":

| 🔞 Inicio 🕜 Ayuda         | Salir Inscripción de                | Operadores Solicitude:                                                                                                    | 1                        |                                                                     | Últim                                                                    | Eddy<br>os acceso: 7/7/2021 (10:38)   |    |
|--------------------------|-------------------------------------|----------------------------------------------------------------------------------------------------|--------------------------|---------------------------------------------------------------------|--------------------------------------------------------------------------|---------------------------------------|----|
|                          | Estado: aprobada                    | Estado: aprobada                                                                                                    | Estado: Cargar productos | •                                                                   |                                                                          |                                       | ^  |
| Administración de        |                                     |                                                                                                    |                          |                                                                     |                                                                          |                                       |    |
| sitios y áreas           |                                     |                                                                                                    |                          | Registro de Operador                                                |                                                                          |                                       |    |
| (The contractiones       | Almacenista en ALMALEN<br>PRUEBA    |                                                                                                    |                          | Tipo de Producto: Seleccione                                        |                                                                          | ~                                     |    |
| e                        |                                     |                                                                                                    |                          | Subtipo de Producto:                                                |                                                                          | <b>v</b> ]                            |    |
| Declarar producto        | Estado: aprobada                    | Estado: Cargar productos                                                                                                    |                          | Agregar producto                                                    |                                                                          |                                       | 88 |
| Representante<br>técnico | # 7-337752 Pichincha                | # 101-337752 Pichincha                                                                                                    | Hacienda La Fronda       | Nota: Por favor revise que la información ingr<br>puede enviar la : | resada sea correcta. Si ya posee pr<br>solicitud sin agregar más product | roductos agregados previamente,<br>os |    |
| proveedores              |                                     | Medio de Transporte en                                                                                                    |                          | Productos agregados                                                 |                                                                          |                                       |    |
| Administrar              |                                     | Recolector                                                                                                    | produccin 1              | Nombre sitio: Hacienda La Fronda                                    |                                                                          |                                       |    |
| documentos               | Estado: aprobada                    | Estado: Cargar productos                                                                                                    | Estado: Cargar productos | Nombre área: Recolector                                             |                                                                          |                                       |    |
| Cargar anexos            | a second second                     | Contraction of the local division of the local division of the loc |                          | Tipo producto                                                       | Subtipo producto                                                         | Producto                              |    |
| requeridos               |                                     |                                                                                                    |                          | Inspectores Centros de Faenamiento                                  | Médico veterinario                                                       | Equinos                               |    |
|                          | Cuarentena en CURENTENA<br>REV CAMB | Comercializador directo en<br>MQ re                                                                                                    |                          | Inspectores Centros de Faenamiento                                  | Médico veterinario                                                       | Ovinos                                | Г  |
| adicional                |                                     |                                                                                                    |                          | Inspectores Centros de Faenamiento                                  | Médico veterinario                                                       | Caprinos                              |    |
|                          | Estado: Cargar productos            | Estado: Cargar productos                                                                                                    | Estado: aprobada         | Inspectores Centros de Faenamiento                                  | Médico veterinario                                                       | Bovinos                               |    |
| Registrar<br>rendimiento |                                     |                                                                                                    |                          | Inspectores Centros de Faenamiento                                  | Médico veterinario                                                       | Porcinos                              |    |
| Tenomiento               |                                     |                                                                                                    | hacienda papava          | Productos Lácteos                                                   | Leche                                                                    | Leche Cruda                           | ¥  |

- Completar la siguiente información en la sección "Registro de Operador":
  - Tipo de Producto: Productos y subproductos cárnicos en estado primario.
  - Subtipo de Productos: seleccionar la especie a movilizar.
  - Productos: seleccionar el o los productos a movilizar.

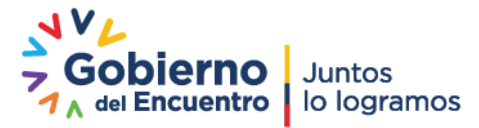

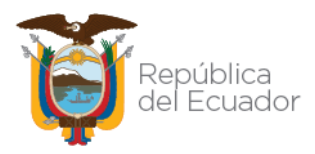

| Registro de Operador                                                   |    |
|------------------------------------------------------------------------|----|
| Tipo de Producto: Productos y subproductos cárnicos en estado primario | ~  |
| Subtipo de Producto: (Avícola                                          | ~) |
| Seleccione uno o varios Productos                                      |    |
| Seleccionar todos                                                      |    |
| Cabeza Corazón Hígado                                                  |    |
| Molleja Patas Pulmones                                                 |    |
|                                                                        |    |
| Agregar producto                                                       |    |
|                                                                        |    |

- Agregar producto.
- Enviar solicitud

#### 4. Fase Administrar documentos

| Minicio <table-cell> Ayuda</table-cell> | Salir Inscripción de                                                        | Operadores Proveedore:                                                               |                                                 |   | Eddy<br>Úttimos acceso: 7/7/2021 (10:38) |
|-----------------------------------------|-----------------------------------------------------------------------------|--------------------------------------------------------------------------------------|-------------------------------------------------|---|------------------------------------------|
| Administración de sitios y áreas        | + Nuevo                                                                     | CActualizar OSelecc                                                                  | ionar 🛞 Eliminar                                | Î |                                          |
| (Deraciones                             | Anexo técnico                                                               | Cedula y Votación RL                                                                 | Cedula y Votación RT                            |   |                                          |
| Declarar producto                       | 1 Anexo tecnico                                                             | cedula de<br>ciudadania y<br>2 certificado de<br>votacion del                        | ciudadania y<br>certificado de<br>votacion deL. |   | Arrastre aqui un sitio para revisarlo.   |
| Representante<br>técnico                | Sin asunto                                                                  | CERTIFCADO BPM                                                                       | LENIN                                           |   | (BPA)                                    |
| Declarar<br>proveedores                 | Certificado BPM /<br>Documento de                                           | PEPITO<br>Certificado BPM /<br>Documento de                                          | Certificado BPM /<br>Documento de               |   |                                          |
| Administrar<br>documentos               | 4 habilita                                                                  | 5 habilita                                                                           | 6 habilita                                      | · |                                          |
| Cargar anexos<br>requeridos             | Certificado de<br>aprobación de la<br>capacitáricado de<br>aprobacion de la | descripcion                                                                          | Sin asunto                                      |   |                                          |
| Cargar información<br>adicional         | 7 capacitacion "Uso<br>                                                     | 8 Certificado de<br>BPM/BPA                                                          | 9 Certificado de<br>BPM/BPA                     |   |                                          |
| Registrar<br>rendimiento                | bpm Empr vet feb 2021                                                       | Certificado de<br>operación (AOC) emtido<br>por la certificado de<br>operacion (AOC) | Sin asunto<br>Certificado de<br>salud del       | - |                                          |
|                                         |                                                                             |                                                                                      |                                                 |   |                                          |

- Seleccionar el botón "Nuevo" para administrar los documentos necesarios para esta operación:
  - Copia de matrícula del medio de transporte o de factura en caso de vehículos nuevos.
  - Lista del personal a cargo de la operación del medio de transporte.
  - Certificado de salud del personal, que indique que está libre de brucelosis y tuberculosis, enfermedades que pueden contaminar los productos y subproductos cárnicos.
  - Fotografía (s) del contenedor por fuera y por dentro.

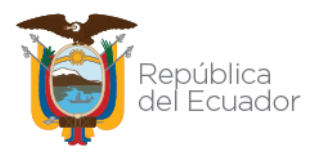

# Image: Contraction of Contract of Contract of C

#### 5. Fase Cargar anexos requeridos

- Ubicar el nombre del sitio en el panel central, posterior, seleccionar el registro buscado.
- En el panel derecho, seleccionar uno a uno los documentos que se va adjuntar.

| А*        | Copia de matricula del medio de transporte o de factura en caso de vehículos nuevos                                                                                                    |                |
|-----------|----------------------------------------------------------------------------------------------------|----------------|
|           | Seleccione una opción                                                                                                    | ~              |
|           | Previsualizar documento                                                                                                    |                |
| <b>*</b>  | Lista del personal a cargo de la operación del medio de transporte                                                                                                    |                |
| 5         | Seleccione una opción                                                                                                    | ~              |
|           |                                                                                                    |                |
|           | Previsualizar documento                                                                                                    |                |
| <b>C*</b> | Previsualizar documento Certificado de salud del personal, que indique que está libre de brucelosis y tuberculosis, pueden contaminar los productos y subproductos cárnicos                                                                                                    | enfermedades q |
| C*        | Previsualizar documento Certificado de salud del personal, que indique que está libre de brucelosis y tuberculosis, o pueden contaminar los productos y subproductos càrnicos Seleccione una opción                                                                                                  | enfermedades q |
| c*        | Previsualizar documento Certificado de salud del personal, que indique que está libre de brucelosis y tuberculosis, o pueden contaminar los productos y subproductos cárnicos Seleccione una opción Previsualizar documento                                                                          | enfermedades q |
| C*        | Previsualizar documento Certificado de salud del personal, que indique que está libre de brucelosis y tuberculosis, o pueden contaminar los productos y subproductos cárnicos Seleccione una opción Previsualizar documento Fotografía (s) del contenedor por fuera y por dentro                     | enfermedades q |
| C*        | Previsualizar documento Certificado de salud del personal, que indique que está libre de brucelosis y tuberculosis, pueden contaminar los productos y subproductos cárnicos Seleccione una opción Previsualizar documento Fotografía (s) del contenedor por fuera y por dentro Seleccione una opción | enfermedades q |

- Seleccionar el botón "Cargar documentos adjuntos".
- 6. Fase Cargar información adicional

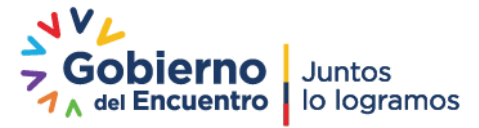

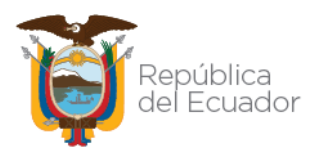

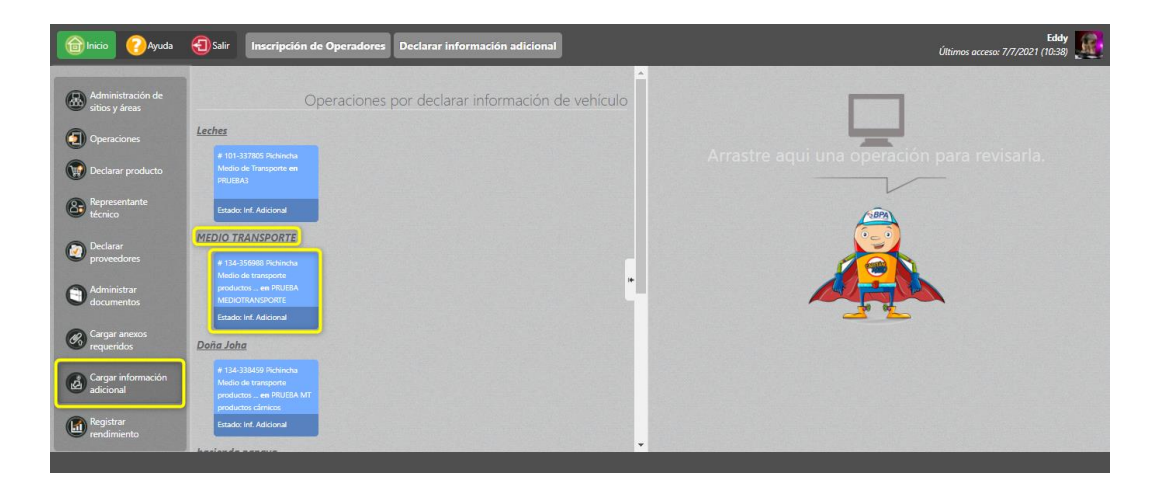

- Ubicar el nombre del sitio en el panel central, posterior, seleccionar el registro buscado.
- En el panel derecho se desplegará el formulario "Declarar Datos del Vehículo".

| Área: PRUEBA MT productos cárnicos |
|------------------------------------|
| *Marca: Seleccione 🗸               |
| *Año: Seleccione 🗸                 |
| e 🗸                                |
| *Tipo: Seleccione V                |
|                                    |
| ~                                  |
|                                    |
|                                    |

- En la sección "Datos del medio de transporte" completar la información necesaria del vehículo a registrar. Para ello, se debe ingresar primero la placa del vehículo y el sistema validará si la placa es correcta o no.
- Si la placa ingresada NO existe, el sistema emitirá el mensaje No se encontraron datos para la PLACA..!!.
- Si la placa **es correcta**, se debe continuar completando la información de los demás campos.
- En la sección "Centros de faenamiento donde se brindará el servicio", se debe buscar el Centro de Faenamiento ya sea por RUC o por Razón Social y se debe seleccionar la provincia del Centro de Faenamiento.

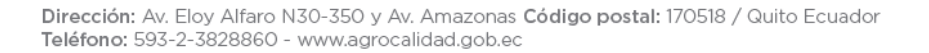

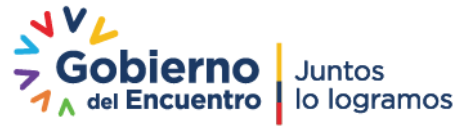

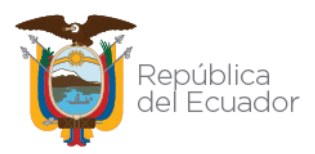

• Presionar el botón Buscar.

| Centros de faenamiento donde se brindará el se<br>RUC Centro Faenamiento: | ervicio |
|---------------------------------------------------------------------------|---------|
| Provincia: Seleccione Buscar                                              |         |
| Sitio: Seleccione                                                         | ×       |
| Agregar                                                                   |         |

- En el campo "Sitio" aparecerán los sitios de Centros de Faenamiento creados en la provincia seleccionada.
- Una vez seleccionado el Sito, en el campo "Área" aparecerán las áreas creadas dentro del sitio seleccionado.
- Agregar el Centro de Faenamiento.

| # | RUC           | Razón social                                            | Provincia                            | Sitio                | Área                                       |            |
|---|---------------|---------------------------------------------------------|--------------------------------------|----------------------|--------------------------------------------|------------|
| 1 | 1790319857001 | PROCESADORA<br>NACIONAL DE<br>ALIMENTOS C.A.<br>PRONACA | Guayas                               | PLANTA<br>BUCAY      | matadero Bucay                             | e Qu       |
| 2 | 1790319857001 | PROCESADORA<br>NACIONAL DE<br>ALIMENTOS C.A.<br>PRONACA | Santo<br>Domingo de<br>Ios Tsáchilas | FRIMACA              | camal frimaca                              | <b>0</b> 0 |
| 3 | 1790319857001 | PROCESADORA<br>NACIONAL DE<br>ALIMENTOS C.A.<br>PRONACA | Pichincha                            | GRANJA EL<br>QUINCHE | Faenamiento Aves                           | e qu       |
| 4 | 1790319857001 | PROCESADORA<br>NACIONAL DE<br>ALIMENTOS C.A.<br>PRONACA | Pichincha                            | PLANTA<br>YARUQUI    | CENTRO DE<br>PROCESAMIENTO<br>YARUQUI AVES | Cu         |

- Existe la posibilidad de eliminar un Centro de Faenamiento ingresado si se lo agregó por error, para ello se tiene el botón "Quitar".
- Guardar.

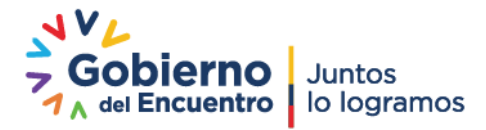

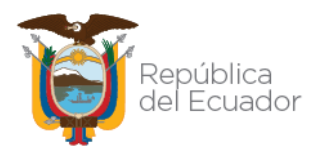

# PERFIL TÉCNICO:

#### 7. Fase Revisión documental

| inicio 🕢 Ayuda | 3 Salir Inicio Aplica                        | ciones registradas                                         |                                      | <b>Eddy</b><br>Úttimos acceso: 7/1/2021 (10:38) |
|----------------|----------------------------------------------|------------------------------------------------------------|--------------------------------------|-------------------------------------------------|
| Mis Programas  | 0 notificaciones                             | 0 notificaciones                                           | 0 notificaciones                     |                                                 |
| Mis datos      | Registro/Entrega<br>Producto                 | Requisitos sanitarios,<br>fitosanitarios y de<br>inocuidad | Resoluciones                         | Arrastre aquí la aplicacion para abrirla.       |
|                | 0 notificaciones                             | 0 notificaciones                                           | 0 notificaciones                     |                                                 |
|                | Revisión formularios                         |                                                            | Seguimiento de Eventos<br>Sanitarios |                                                 |
|                | 0 notificaciones                             | 0 notificaciones                                           | 0 notificaciones                     |                                                 |
|                | Seguimiento<br>Documental                    | Servicios de Consulta de<br>Información Técnica            | Servicios en Línea                   | <u>_* *</u>                                     |
|                | 0 notificaciones                             | 0 notificaciones                                           | 0 notificaciones                     |                                                 |
|                | Sistema de Alerta<br>Rápida (SIAR)<br>17 Hay | Solicitud de Permisos y<br>Vacaciones                      | Solicitudes por revisar              |                                                 |

- Ingresar al módulo "Revisión formularios" ubicado en la opción de menú "Mis programas".
- Dentro del módulo, en el menú de la izquierda, seleccionar la opción "R.O Inocuidad de los alimentos".
- En el filtro del panel central seleccionar lo siguiente:
  - Condición: Revisión documental.
  - Asignación: Por asignar.
  - Tipo operación: Medio de transporte productos y subproductos cárnicos desde CF.
  - Operador: buscar y seleccionar el nombre del operador a revisar.
  - Filtrar lista.
  - Se listarán en el panel central el nombre de los sitios en donde el operador haya declarado la operación en mención.
  - Seleccionar el registro sobre el que se realizará la revisión documental.

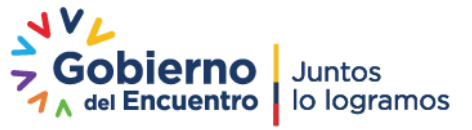

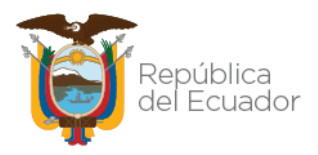

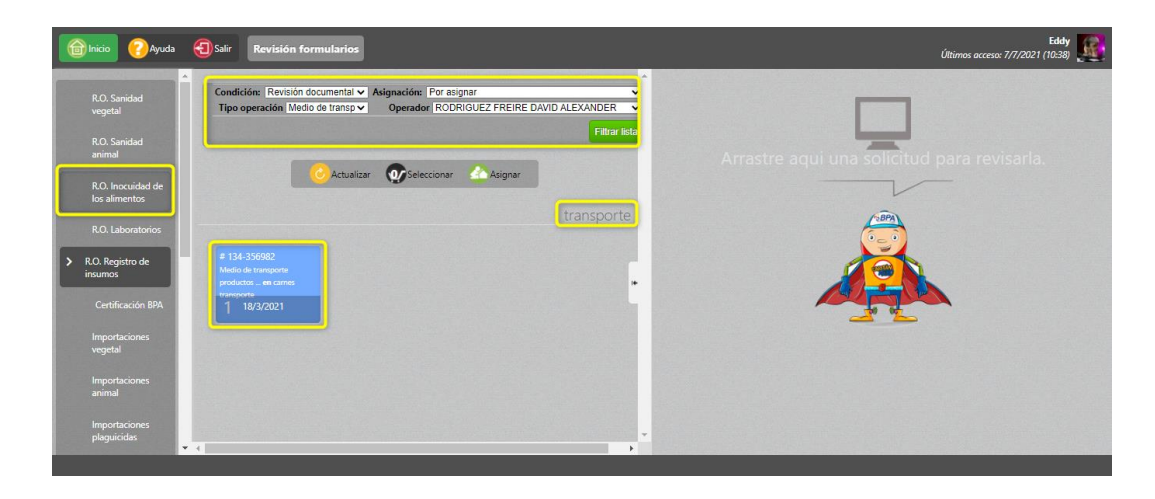

- En el panel derecho se visualizará el formulario "Solicitud Operador", en donde se mostrarán las secciones:
  - Datos operador.
  - Datos del vehículo: aquí el técnico tendrá la opción de modificar y actualizar la información presentada.
  - o Operación, área.
  - Productos.
  - o Resultado de Revisión Documental

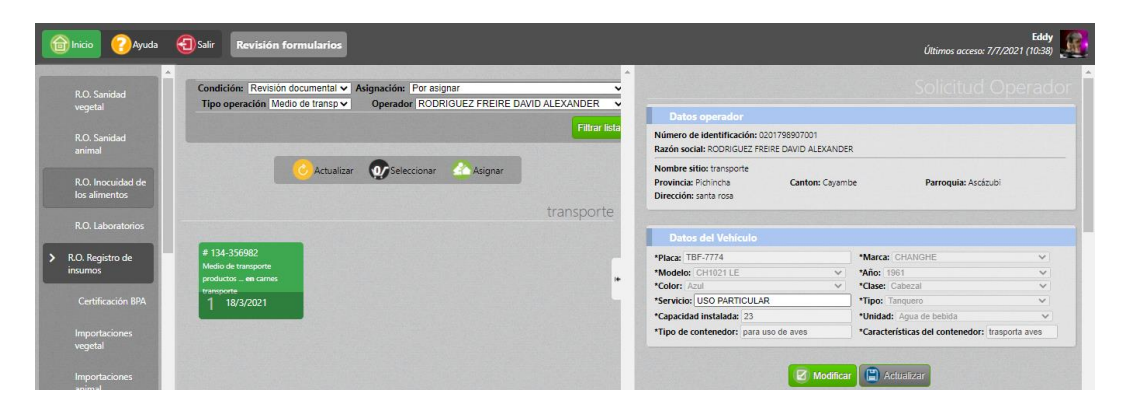

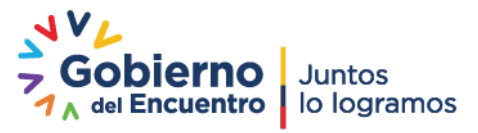

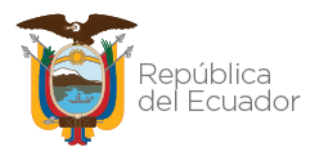

| inicio 🕜 Ayuda                                                                                                    | Salir Revisión formularios                                                                |                                                         |                                  |                                                                                                    | Últimos ac                                                                                                    | Eddy<br>cceso: 7/7/2021 (10:38)                                          |
|----------------------------------------------------------------------------------------------------|-------------------------------------------------------------------------------------------|---------------------------------------------------------|----------------------------------|----------------------------------------------------------------------------------------------------|----------------------------------------------------------------------------------------------------|--------------------------------------------------------------------------|
| R.O. Sanidad<br>vegetal<br>R.O. Sanidad                                                                                       | Condición: Revisión documental ✓<br>Tipo operación Medio de transp ✓                      | Asignación: Por asignar<br>Operador RODRIGUEZ FREIRE DA | vid ALEXANDER V<br>Filtrar lista | Operación, área<br>o operación: Medio de transporte proc<br>mbre área:<br>nes transporte (55 m2)<br>cumentos adjuntos:                                                                                               | luctos y subproductos cárnicos desde CF                                                                                                    |                                                                          |
| animal<br>R.O. Inocuidad de<br>los alimentos<br>R.O. Laboratorios                                                             | C Actualiz                                                                                | ar 💽 Seleccionar 🙆 Asignar                              | A-<br>B-<br>C-<br>transporte     | Copia de matrícula del medio de transr<br>Lista del personal a cargo de la operaci<br>tificado de salud del personal, que indii<br>den contaminar los productos y: suboro<br>Fotoorafía (s) del contenedor opr fuera | zorte o de factura en caso de vehículos ny<br>ón del medio de transporte—<br>que que está libre de brucelosis y tubercu<br>ductos cámicos—<br>y cor dentro — | ievos                                                                    |
|                                                                                                    | # 134.356082                                                                              |                                                         |                                  |                                                                                                    |                                                                                                    |                                                                          |
| <ul> <li>R.O. Registro de<br/>insumos</li> </ul>                                                                              | # 134-356982<br>Medio de transporte<br>producto _ en carnes<br>transporte                 |                                                         |                                  | Productos<br># Tipo producto                                                                                                    | Subtipo producto                                                                                                    | Producto                                                                 |
| <ul> <li>R.O. Registro de<br/>insumos</li> <li>Certificación BPA</li> </ul>                                                   | # 134-356982<br>Medio de transporte<br>productos en cames<br>transporte<br>1 18/3/2021    |                                                         |                                  | Productos<br># Tipo producto<br>Animales de Rastro                                                                                                    | Subtipo producto<br>Avícola                                                                                                    | Producto<br>Pavo                                                         |
| <ul> <li>R.O. Registro de<br/>insumos</li> <li>Certificación BPA<br/>Importaciones</li> </ul>                                 | # 134-356982<br>Medio de transporte<br>productos _ en cames<br>transporte<br>1 18/3/2021  |                                                         | *                                | Productos # Tipo producto Animales de Rastro Animales de Rastro                                                                                                    | Subtipo producto<br>Avícola<br>Avícola                                                                                                    | Producto<br>Pavo<br>Pato                                                 |
| <ul> <li>R.O. Registro de<br/>insumos</li> <li>Certificación BPA<br/>Importaciones<br/>vegetal</li> </ul>                     | # 134-356982<br>Media de transporte<br>produktos _ en carros<br>transporte<br>1 18/3/2021 |                                                         | 1 2 3                            | Productos  Tipo producto Animales de Rastro Animales de Rastro Animales de Rastro                                                                                                    | Subtipo producto<br>Avícola<br>Avícola<br>Avícola                                                                                                    | Producto<br>Pavo<br>Pato<br>Avestruz                                     |
| Ro, Registro de<br>insumos     Certificación BPA<br>Importaciones<br>vegetal     Importaciones                                | # 134-356082<br>Medicula transporte<br>productor_ escanse<br>transporte<br>1 18/3/2021    |                                                         | *<br>1<br>2<br>3<br>4            | Productos                                                                                                    | Subtipo producto<br>Avicos<br>Avicos<br>Avicos<br>Bovinos                                                                                                    | Producto<br>Pavo<br>Pato<br>Avestruz<br>Toro                             |
| Certificación BPA     Certificación BPA     Importaciones     vegetal     Importaciones     animal                            | # 134-356082<br>Medica de transporte<br>productos de cantes<br>transporte<br>1 18/3/2021  |                                                         | 1<br>1<br>2<br>3<br>4<br>5       | Productos                                                                                                    | Subtipo producto<br>Avicos<br>Avicos<br>Bovinos<br>Bovinos                                                                                                   | Producto<br>Pavo<br>Pato<br>Avestruz<br>Toro<br>Búfaio                   |
| KO. Registro de<br>insumos     Certificación BPA     Importaciones     vegetal     Importaciones     animal     Importaciones | # 134-356982<br>Media de transporte<br>productos – es carres<br>transporte<br>1 18/3/2021 |                                                         | 1<br>2<br>3<br>4<br>6<br>6       | Productos  Top producto  Top producto  Top producto  Animais de Rastro Animais de Rastro Animais de Rastro Animais de Rastro Animais de Rastro Animais de Rastro                                                     | Subtipo producto<br>Avicos<br>Avicos<br>Avicos<br>Bovinos<br>Bovinos<br>Bovinos<br>Bovinos                                                                   | Producto<br>Pavo<br>Pato<br>Avestruz<br>Toro<br>Búteio<br>Búteio<br>Buey |

| 🔞 Inicio 🔞 Ay                | ida 🕣 Salir Revisión formularios                                 |               |                    | Últimos ac       | Eddy  Eddy (10:38) |
|------------------------------|------------------------------------------------------------------|---------------|--------------------|------------------|--------------------|
| R.O. Sanidad                 | Condición: Revisión documental ✔ Asignación: Por asignar         |               | roductos           |                  |                    |
| vegetal                      | Tipo operación Medio de transp v Operador RODRIGUEZ FREIRE DAVID | ALEXANDER 🗸 # | Tipo producto      | Subtipo producto | Producto           |
|                              |                                                                  | Filtrar lista | Animales de Rastro | Avicola          | Pavo               |
| R.O. Sanidad                 |                                                                  | 2             | Animales de Rastro | Avícola          | Pato               |
|                              |                                                                  | 3             | Animales de Rastro | Avícola          | Avestruz           |
| R.O. Inocuidad de            | Asignar                                                          | 4             | Animales de Rastro | Bovinos          | Toro               |
| los alimentos                |                                                                  | 5             | Animales de Rastro | Bovinos          | Búfalo             |
| R.O. Laboratorios            |                                                                  | transporte 6  | Animales de Rastro | Bovinos          | Buey               |
| -                            |                                                                  | 7             | Animales de Rastro | Avícola          | Ganso              |
| R.O. Registro de             | # 134-356982<br>Medio de transporte                              | 8             | Animales de Rastro | Avícola          | Gallina            |
| insumos                      | productos en carnes                                              | + 9           | Animales de Rastro | Avícola          | Codorniz           |
|                              | 1 18/3/2021                                                      | 10            | Animales de Rastro | Avícola          | Pollo              |
|                              |                                                                  |               |                    |                  |                    |
| vegetal                      |                                                                  | R             |                    |                  |                    |
|                              |                                                                  | Result        | tado Seleccione    |                  | ~                  |
|                              |                                                                  | Obser         | rvaciones          |                  |                    |
| Importaciones<br>plaguicidas | • 4                                                              | *             |                    | Enviar resultado |                    |

• En el campo "Resultado" de la sección "Resultado de Revisión Documental" se tiene las siguientes opciones:

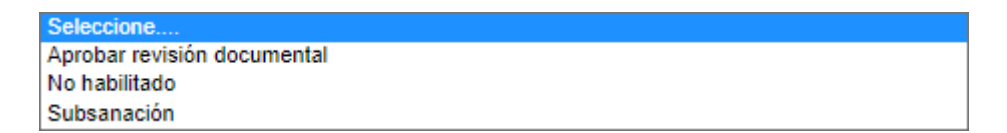

- Aprobar revisión documental: permitirá al técnico aprobar todos los documentos enviados por el operador y pasar a la fase de Inspección.
- Subsanación: permitirá al técnico enviar a subsanar en caso de que el o los documentos enviados por el operador no sean los correctos. La operación regresará a la fase 5 Cargar anexos requeridos para continuar con el flujo.
- No habilitado: permitirá al técnico inhabilitar la operación declarada por el operador. Ante esta situación, el operador deberá realizar un nuevo registro pudiendo mantener únicamente el sitio declarado inicialmente.

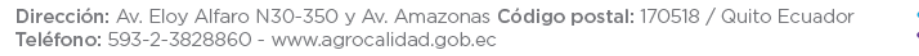

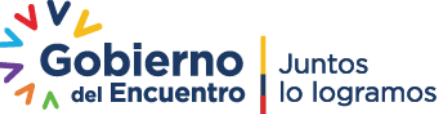

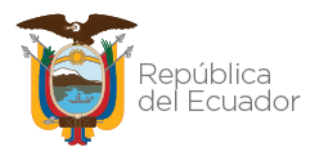

#### 8. Fase Inspección

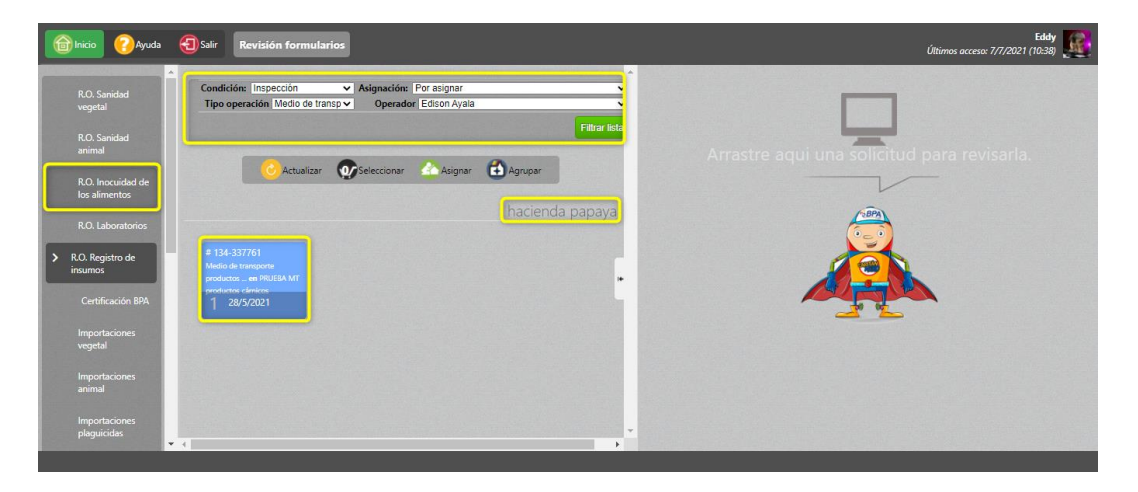

- En el filtro del panel central seleccionar lo siguiente:
  - o Condición: Inspección.
  - Asignación: Por asignar.
  - Tipo operación: Medio de transporte productos y subproductos cárnicos desde CF.
  - Operador: buscar y seleccionar el nombre del operador a revisar.
  - Filtrar lista.
  - Se listarán en el panel central el nombre de los sitios en donde el operador haya declarado la operación en mención.
  - Seleccionar el registro sobre el que se realizará la revisión documental.
- En el panel derecho se visualizará el formulario "Solicitud Operador", en donde se mostrarán las secciones:
  - Datos operador.
  - Datos del vehículo: aquí el técnico tendrá la opción de modificar y actualizar la información presentada.
  - o Operación, área.
  - Productos.
  - Informe de revisión: aquí el técnico debe subir el informe de la inspección realizada.
  - Resultado de Revisión.

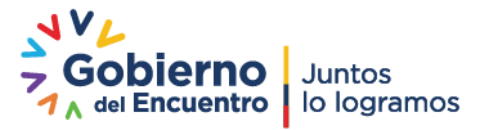

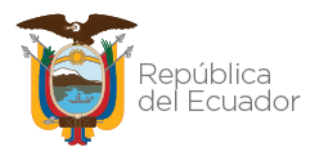

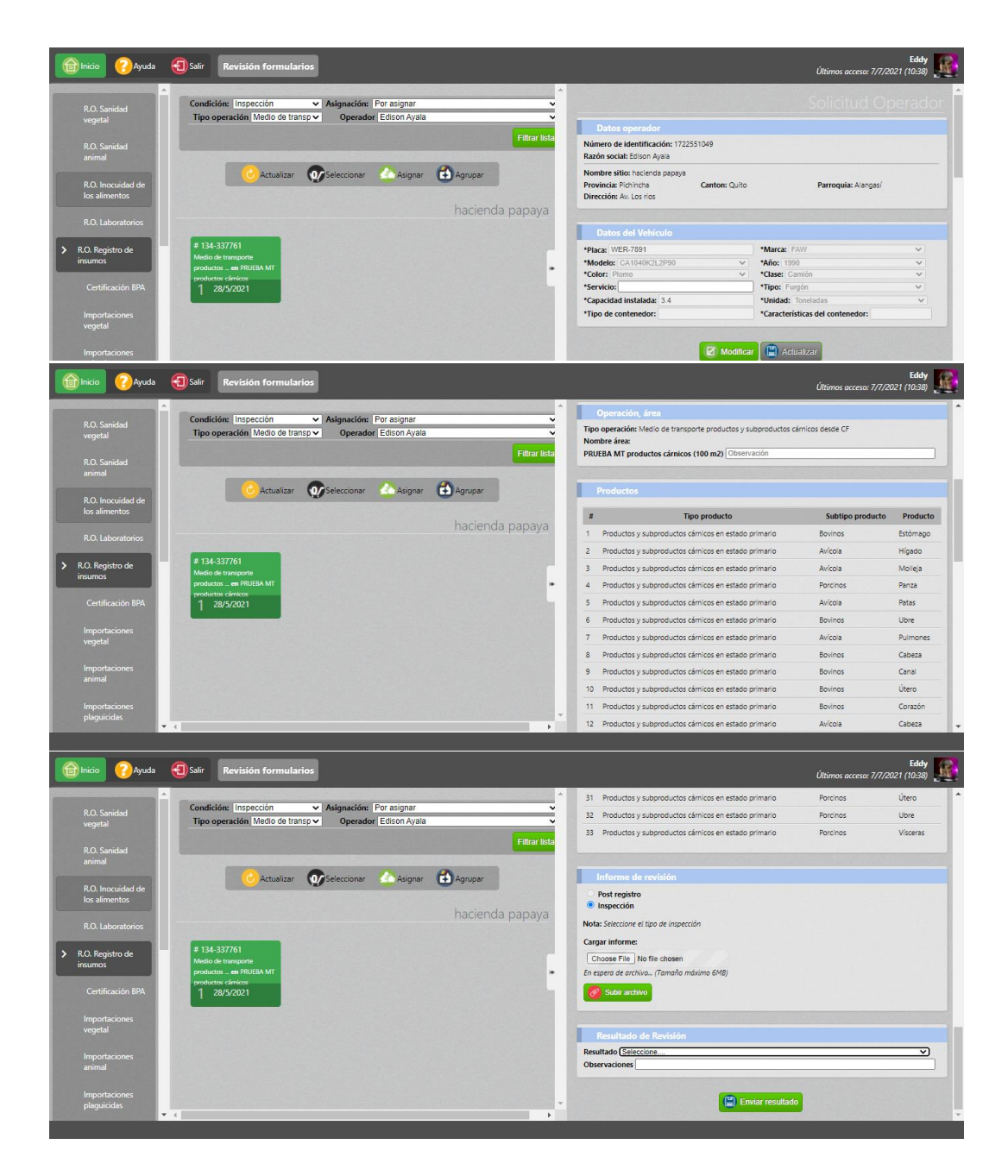

• En el campo "Resultado" de la sección "Resultado de Revisión" se tiene las siguientes opciones:

| Seleccione    |  |  |
|---------------|--|--|
| Registrado    |  |  |
| No habilitado |  |  |
| Subsanación   |  |  |

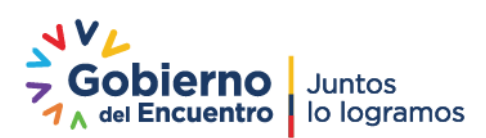

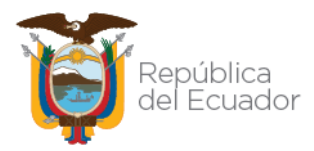

- Registrado: permitirá al técnico aprobar y registrar la operación declarada.
- Subsanación: permitirá al técnico enviar a subsanar la operación, para lo cual se regresará a la fase 5 Cargar anexos requeridos para continuar con el flujo.
- No habilitado: permitirá al técnico inhabilitar la operación declarada por el operador. Ante esta situación, el operador deberá realizar un nuevo registro pudiendo mantener únicamente el sitio declarado inicialmente.

#### 9. Registrado

- Si la operación fue aprobada por el técnico, quedará en estado "Aprobada" en el sistema GUIA.
- El operador puede verificar su documento de registro en el módulo "Inscripción de operadores" en la opción de menú "Operaciones".

| Myuda                           | Salir Inscripción de Operadores Solicitud                                                                                      | es                                                                    |                                                                                                    | 0503486003<br>Últimos acceso: 30/6/2021 (11:13)                   |   |
|---------------------------------|----------------------------------------------------------------------------------------------------|-----------------------------------------------------------------------|----------------------------------------------------------------------------------------------------|-------------------------------------------------------------------|---|
| Administración de               | 🕂 Nuevo 🥝 Actualizar                                                                                                    | Seleccionar                                                           |                                                                                                    |                                                                   | Î |
| Operaciones                     |                                                                                                    | Operaciones                                                           | Resultado de Inspección<br>Resultado: registrado<br>Observaciones: Solicitud aprobada 2021-05-14 01:                              | 05:47                                                             |   |
| Declarar producto               | # 134-357034 Pichincha<br>Faenador en Centro FJP # 134-357034 Pichincha<br>Medio de transporte                                 | # 134-357034 Pichincha<br>Medio de transporte                         | Datos del sitio y área                                                                                                    |                                                                   |   |
| Declarar<br>proveedores         | Estado: aprobada                                                                                                    | productos en PRUEBA MT<br>CARNES<br>Estado: aprobada                  | Nombre del sitio: Hacienda JPG<br>Cantón: Quito<br>Dirección: Antonio Rodríguez<br>Referencia: Sector Filin                       | Provincia: Pichincha<br>Parroquia: Alangasí                       |   |
| Administrar<br>documentos       | # 134-357034 Pichincha<br>Medio de transporte<br>productos _ en FNUEBA MT<br>productos _ den SNUEBA MT2<br>productos _ denicos | # 134-357034 Pichincha<br>Medio de transporte<br>productos en PRUEBA3 | Nombre del área: AS TRANS<br>Tipo de área: Medio de transporte productos y<br>subproductos cámicos desde CF<br>Estado: registrado | Código del área: 0503486003.17017501<br>Superficie utilizada: 500 |   |
| Cargar anexos<br>requeridos     | Estado: No habilitado 🛞 Estado: aprobada 🚫                                                                                     | Estado: aprobada 🛞                                                    | Observación: Solicitud aprobada 2021-05-14 01:05<br>Informe: <u>Descaroar informe</u>                                             | :47                                                               |   |
| Cargar información<br>adicional | # 78-357037 Chimborazo                                                                                                    |                                                                       | Datos del Vehículo                                                                                                    |                                                                   |   |
| Registrar<br>rendimiento        | Estado: aprobada                                                                                                    | -                                                                     | Placa: PBH-3214<br>Modelo: FTR 34 P<br>Color: Dorado                                                                              | Marca: Chevrolet<br>Año: 2019<br>Clase: Camión                    |   |

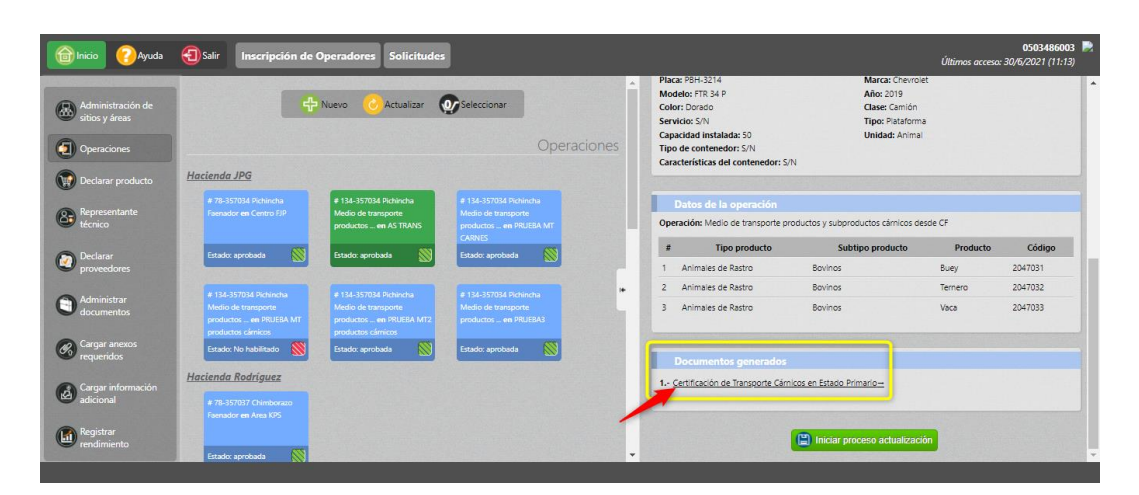

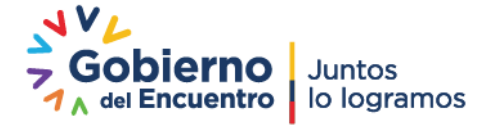

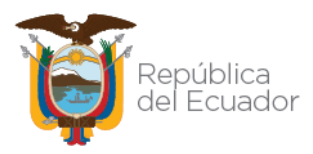

• El certificado generado tendrá el siguiente formato:

|                                                                                                    | Rep<br>del la<br>RTIFICA<br>PROL | ública<br>Ecuado<br>DO DI<br>DUCTO | F<br>REGISTRO Y H<br>SY SUBPRODU | Agencia de Regulación y Control<br>Fito y Zoosanitario<br>ABILITACIÓN DE MEDIOS DE TRANSPORTE DE<br>CTOS CÁRNICOS EN ESTADO PRIMARIO |                    |        |              |                   |                         |  |  |  |
|----------------------------------------------------------------------------------------------------|----------------------------------|------------------------------------|----------------------------------|----------------------------------------------------------------------------------------------------|--------------------|--------|--------------|-------------------|-------------------------|--|--|--|
| N° AGR-MT-PSCEP-17-0005-2021                                                                                                    |                                  |                                    |                                  |                                                                                                    |                    |        |              |                   |                         |  |  |  |
| DATOS DEL OPERADOR:<br>Identificador del operador: 0503488003                                                                    |                                  |                                    |                                  |                                                                                                    |                    |        |              |                   |                         |  |  |  |
| Razo                                                                                                    | ón social:                       | Jos                                | é Álvarez                        |                                                                                                    |                    |        |              |                   |                         |  |  |  |
| Cód                                                                                                    | igo del si                       | tio:                               | 0503486003.1701                  |                                                                                                    |                    |        |              |                   |                         |  |  |  |
| Nombre del sitio: Hacienda JPG                                                                                                   |                                  |                                    |                                  |                                                                                                    |                    |        |              |                   |                         |  |  |  |
| Dire                                                                                                    | cción del                        | sitio:                             | Antonio Rodríguez                |                                                                                                    |                    |        |              |                   |                         |  |  |  |
| N⁰ d                                                                                                    | le Teléfon                       | o: 1                               | null                             |                                                                                                    |                    |        |              |                   |                         |  |  |  |
| Согг                                                                                                    | reo electro                      | ónico:                             | null                             |                                                                                                    |                    |        |              |                   |                         |  |  |  |
| Prov                                                                                                    | vincia:                          | Pichinch                           | a Cantón:                        | Q                                                                                                    | uito               |        | Parroquia:   | Alangasí          |                         |  |  |  |
|                                                                                                    |                                  |                                    |                                  |                                                                                                    |                    |        |              |                   |                         |  |  |  |
| DAT                                                                                                    | US DEL M                         | AEDIO [                            | JE TRANSPORTE:                   |                                                                                                    |                    | arca   | Hino         |                   |                         |  |  |  |
| Año                                                                                                    | del vehíc                        | ulo:                               | 2015                             |                                                                                                    | M                  | arca:  | ED164B       |                   |                         |  |  |  |
| Colo                                                                                                    | or: Cele                         | ste                                |                                  |                                                                                                    |                    | lase   | Cabezal      |                   |                         |  |  |  |
| Serv                                                                                                    | vicio: US                        | SO PAR                             | TICULAR                          | Tino: T                                                                                                    |                    |        | Tanquero     |                   |                         |  |  |  |
| Сар                                                                                                    | acidad in                        | stalada:                           | 550                              |                                                                                                    |                    |        |              |                   |                         |  |  |  |
| Тіро                                                                                                    | de conte                         | nedor:                             | Contenedor de ww                 | qwo                                                                                                    | lmd                |        |              |                   |                         |  |  |  |
| Cara<br>PRO                                                                                                    | acterística<br>DUCTOS            | as del co<br>A MOV                 | ontenedor: Cont<br>ILIZAR:       | ene                                                                                                    | dor amplio griswq  | wqwqw  | q            |                   |                         |  |  |  |
|                                                                                                    |                                  |                                    | Tipo producto                    | Subtipo producto                                                                                                    |                    |        | Produc       | to                |                         |  |  |  |
|                                                                                                    |                                  | Producto                           | os y subproductos                | Avícola                                                                                                    |                    | Cabeza |              |                   |                         |  |  |  |
| Product                                                                                                    |                                  |                                    | os y subproductos                | Avi                                                                                                    | cola               |        | Corazón      |                   |                         |  |  |  |
| cámicos<br>Producto<br>cámicos<br>Producto                                                                                       |                                  |                                    | os y subproductos                | Avícola<br>Avícola                                                                                                    |                    | Higado |              |                   |                         |  |  |  |
|                                                                                                    |                                  |                                    | os y subproductos                |                                                                                                    |                    |        | Molleja      |                   |                         |  |  |  |
| Product                                                                                                    |                                  |                                    | os y subproductos                | Avícola                                                                                                    |                    |        | Patas        |                   |                         |  |  |  |
|                                                                                                    |                                  | Producte                           | os y subproductos                | Avi                                                                                                    | cola               |        | Pulmones     |                   |                         |  |  |  |
|                                                                                                    |                                  | Carricos                           |                                  |                                                                                                    |                    | 0.0    |              |                   |                         |  |  |  |
| CEN                                                                                                    |                                  | FAENA                              | AMIENTO DONDE SE E               | SRII                                                                                                    | IDARA EL SERVI     |        |              |                   |                         |  |  |  |
| #                                                                                                    | RU                               | с                                  | RAZÓN SOCIAL                     | PROVINCIA                                                                                                    |                    |        | SITIO        | ÁRE               | 4                       |  |  |  |
| 1                                                                                                    | 179031985                        | 7001                               | ALIMENTOS C.A. PRONAC            | AL DE                                                                                                    | Pichincha          | GRANJ  | A EL QUINCHE | Faenamier<br>Aves | ito                     |  |  |  |
| Fepública<br>del Ecuador       Agencia de Regulación y Control<br>Fito y Zoosanitario         Fecha de emisión:       28/09/2021 |                                  |                                    |                                  |                                                                                                    |                    |        |              |                   |                         |  |  |  |
|                                                                                                    |                                  |                                    |                                  |                                                                                                    |                    |        |              |                   | TUTI ASSEEASSINGLE FUTI |  |  |  |
|                                                                                                    |                                  |                                    | Aproba                           | do n                                                                                                    | nediante Sistema G | IUIA   |              |                   |                         |  |  |  |
| CABEZAS GUERRERO MILTON FERNANDO                                                                                                 |                                  |                                    |                                  |                                                                                                    |                    |        |              |                   |                         |  |  |  |
|                                                                                                    |                                  |                                    | Direc                            | cion                                                                                                    | amiento Estrategi  | 0      |              |                   | 1211019102022501        |  |  |  |

• El técnico puede verificar el documento generado para un operador en específico en el módulo "Expediente digital".

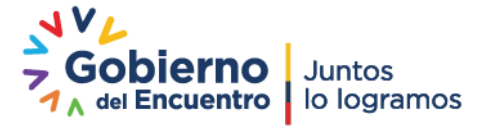

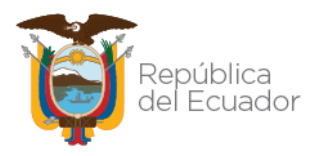

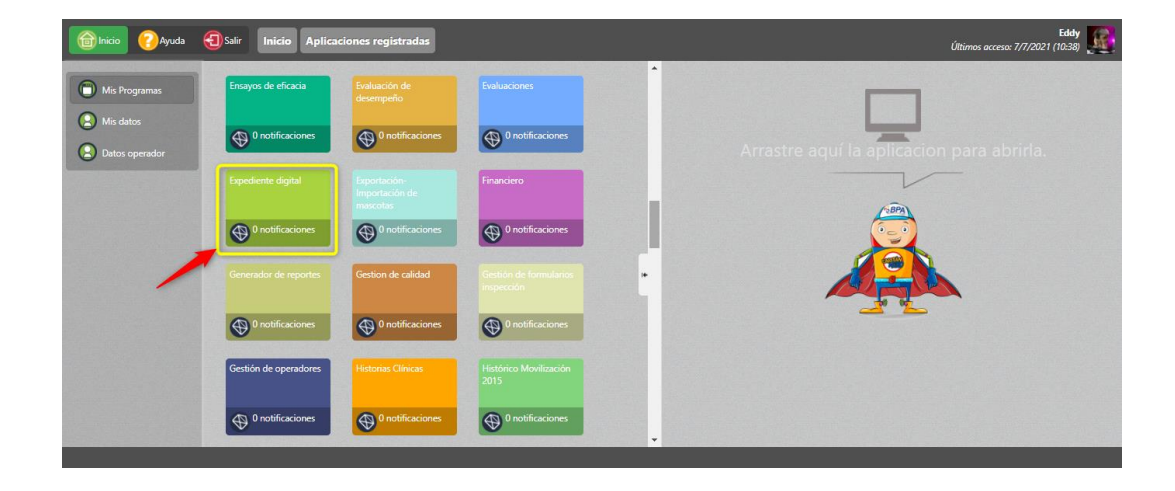

#### 10. Iniciar proceso de actualización

| 🔞 Inicio 🕜 Ayuda                                   | Sair Inscripción de Operadores Solicitudes Útimos accesa: 30/6/2021 (11:13)                     |                                                                                                |                                                                                   |   |                                                                                                    |                               |                 |                    |  |  |
|----------------------------------------------------|-------------------------------------------------------------------------------------------------|------------------------------------------------------------------------------------------------|-----------------------------------------------------------------------------------|---|----------------------------------------------------------------------------------------------------|-------------------------------|-----------------|--------------------|--|--|
| Administración de<br>sitios y áreas<br>Operaciones | Hacienda JPG                                                                                    | Nuevo 🥑 Actualizar 🕻                                                                           | Seleccionar<br>Operacione                                                         | s | Placa: PBH-3214<br>Modelo: FTR 34 P<br>Color: Dorado<br>Servicio: S/N<br>Capacidad instalada: 50<br>Tipo de contenedor: S/N<br>Características del contenedor: S/N |                               |                 |                    |  |  |
| Representante<br>técnico                           | # 78-357034 Pichincha<br>Faenador en Centro F3P                                                 | # 134-357034 Pichincha<br>Medio de transporte<br>productos en AS TRANS                         | # 134-357034 Pichincha<br>Medio de transporte<br>productos en PRUEBA MT<br>CARNES |   | Datos de la operación<br>Operación: Medio de transporte pro                                                                                                    | le CF                         | Cidina          |                    |  |  |
| Declarar<br>proveedores                            | Estado: aprobada  🛞                                                                             | Estado: aprobada 🔊                                                                             | Estado: aprobada 🛞                                                                | 1 | Animales de Rastro                                                                                                    | Bovinos                       | Buey            | 2047031            |  |  |
| Administrar<br>documentos                          | # 134-357034 Pichincha<br>Medio de transporte<br>productos en PRUEBA MT<br>ornoluctos ci-micros | # 134-357034 Pichincha<br>Medio de transporte<br>productos en PRUEBA MT2<br>productos cérnicos | # 134-357034 Pichincha<br>Medio de transporte<br>productos en PRUEBA3             |   | 2 Animales de Rastro<br>3 Animales de Rastro                                                                                                    | Bovinos<br>Bovinos            | Ternero<br>Vaca | 2047032<br>2047033 |  |  |
| Cargar anexos<br>requeridos                        | Estado: No habilitado 🔊                                                                         | Estado: aprobada 🚫                                                                             | Estado: aprobada 🛞                                                                |   | Documentos generados<br>1 <u>Certificación de Transporte Cám</u>                                                                                                   | cos en Estado Primario        |                 |                    |  |  |
| edicional<br>Registrar<br>rendimiento              | # 78-357037 Chimborazo<br>Faenador en Area KPS<br>Etado: aprobada                               |                                                                                                |                                                                                   |   |                                                                                                    | Iniciar proceso actualización |                 |                    |  |  |

- El operador tiene la facilidad de actualizar información de su registro como: Productos, documentos, información del vehículo o Centros de faenamiento donde brindará el servicio. Para ello basta con presionar el botón "Iniciar proceso actualización" y continuar con el flujo desde la Fase 3.
- Aplica únicamente para operaciones que se encuentren en estado "Aprobada".

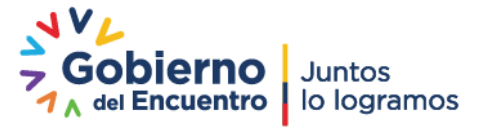